| •••••• vodafone NL 3G 10:17                                                          | •••••• vodafone NL 3G 09:28                                                                   |
|--------------------------------------------------------------------------------------|-----------------------------------------------------------------------------------------------|
| dinsdag<br>27                                                                        | Instellingen                                                                                  |
| Agenda Berichten Foto's Camera                                                       | Berichtencentrum >                                                                            |
|                                                                                      | Bedieningspaneel >                                                                            |
| Weer Klok Video's Facebook                                                           | C Niet storen >                                                                               |
|                                                                                      |                                                                                               |
| Notities iTunes Store App Store NU.nl                                                | Algemeen 1                                                                                    |
|                                                                                      | Achtergrond en helderheid >                                                                   |
| Instellingen                                                                         | <ul><li>◄») Geluiden &gt;</li></ul>                                                           |
|                                                                                      | Toegangscode                                                                                  |
|                                                                                      | Privacy >                                                                                     |
| Telefoon Mail Safari WhatsApp                                                        |                                                                                               |
| 1. Druk op Instellingen in het hoofdscherm                                           | 2. Druk op Algemeen                                                                           |
| <ul> <li>vodafone NL 3G 09:28</li> <li>83%</li> <li>Instellingen Algemeen</li> </ul> | <ul> <li>●●●○○ vodafone NL 3G 10:36</li> <li>④ * 84% ●● *</li> <li>▲ Algemeen Info</li> </ul> |
| Info                                                                                 | Naam iPhone >                                                                                 |
| Software-update 1 >                                                                  |                                                                                               |
|                                                                                      | Netwerk vodafone NL                                                                           |
| Zoeken met Spotlight >                                                               | Nummers 0                                                                                     |
| Tekstgrootte >                                                                       | Video's 12                                                                                    |
| Toegankelijkheid >                                                                   | Foto's 724                                                                                    |
|                                                                                      | Apps 15                                                                                       |
| Gebruik >                                                                            | Capaciteit 13,5 GB                                                                            |
| Ververs apps op achtergrond                                                          | Beschikbaar 10,1 GB                                                                           |
| 3. Druk op Info                                                                      | 4. Druk op Naam                                                                               |

| < Info                                                              | Naam                                                                                                    |                                                                                                    | Algemeen Inference                                                                                                    | 0                                                                                                    |
|---------------------------------------------------------------------|----------------------------------------------------------------------------------------------------|----------------------------------------------------------------------------------------------------|----------------------------------------------------------------------------------------------------|----------------------------------------------------------------------------------------------------|
|                                                                     |                                                                                                    |                                                                                                    |                                                                                                    |                                                                                                    |
| rave                                                                | n                                                                                                    | $\otimes$                                                                                                    | Naam                                                                                                    | raven >                                                                                                    |
|                                                                     |                                                                                                    |                                                                                                    |                                                                                                    |                                                                                                    |
|                                                                     |                                                                                                    |                                                                                                    | Netwerk                                                                                                    | vodafone NL                                                                                                    |
|                                                                     |                                                                                                    |                                                                                                    | Nummers                                                                                                    | 0                                                                                                    |
| QV                                                                  | VERTYU                                                                                                    | ΙΟΡ                                                                                                    | Video's                                                                                                    | 12                                                                                                    |
| Α                                                                   | SDFGH                                                                                                    | JKL                                                                                                    | Foto's                                                                                                    | 727                                                                                                    |
|                                                                     |                                                                                                    |                                                                                                    | Apps                                                                                                    | 15                                                                                                    |
|                                                                     |                                                                                                    | N M 🖄                                                                                                    | Capaciteit                                                                                                    | 13,5 GB                                                                                                    |
| 123                                                                 | spatie                                                                                                    | Gereed                                                                                                    | Beschikbaar                                                                                                    | 10,1 GB                                                                                                    |
| 5. Vera<br>drul                                                     | ander de naam in raven (<br>< op Gereed<br>odafone NL 3G 09:28<br>Instellingen                                                                                                    | kleine letters) en<br>@ ∦ 83% ■                                                                                                    | De naam is nu raven     •••••• vodafone NL 3G 09:2     Instellingen Perso                                                                                                    | 28                                                                                                    |
| 5. Vera<br>drul                                                     | ander de naam in raven (<br>k op Gereed<br>odafone NL 3G 09:28<br>Instellingen                                                                                                    | kleine letters) en<br>⊕∦83% ■                                                                                                    | <ul> <li>6. De naam is nu raven</li> <li>•••••• vodafone NL 3G 09:2</li> <li>✓ Instellingen Perso</li> </ul>                                                                                                    | 88                                                                                                    |
| 5. Vera<br>drul<br>•••••• v                                         | ander de naam in raven (<br>c op Gereed<br>rodafone NL 3G 09:28<br>Instellingen<br>Vliegtuigmodus                                                                                        | kleine letters) en                                                                                                    | <ul> <li>6. De naam is nu raven</li> <li>•••••• vodafone NL 3G 09:2</li> <li>✓ Instellingen Perso</li> <li>Persoonlijke hotspo</li> </ul>                                                                                                    | ee                                                                                                    |
| 5. Vera<br>drul<br>•••••• v                                         | Ander de naam in raven (<br>c op Gereed<br>odafone NL 3G 09:28<br>Instellingen<br>Vliegtuigmodus<br>Wi-Fi Geen v                                                                         | kleine letters) en<br>* * 83%                                                                                                    | <ul> <li>6. De naam is nu raven</li> <li>•••••• vodafone NL 3G 09:2</li> <li>Instellingen Perso</li> <li>Persoonlijke hotspo</li> <li>Schakel 'Persoonlijke hot<br/>internetverbinding van u</li> </ul>                                                                                                    | 28                                                                                                    |
| 5. Vera<br>drul<br>••••••• v                                        | Ander de naam in raven (<br>c op Gereed<br>Fodafone NL 3G 09:28<br>Instellingen<br>Vliegtuigmodus<br>Wi-Fi Geen v<br>Bluetooth                                                           | kleine letters) en  • * 83% • erbinding > Aan >                                                                                                    | <ul> <li>6. De naam is nu raven</li> <li>•••••• vodafone NL 3G 09:2</li> <li>✓ Instellingen Perso</li> <li>Persoonlijke hotspo</li> <li>Schakel 'Persoonlijke hot<br/>internetverbinding van u<br/>Hiervoor moet u mogelij</li> </ul>                                                                                                    | es e * 83%<br>onlijke hotspot t otspot' in om de uw iPhone te delen. jk extra betalen.                                                                                                    |
| 5. Vera<br>drul<br>••••••• v                                        | Ander de naam in raven (<br>c op Gereed<br>odafone NL 3G 09:28<br>Instellingen<br>Vliegtuigmodus<br>Wi-Fi Geen v<br>Bluetooth<br>Mobiel netwerk                                          | kleine letters) en                                                                                                    | <ul> <li>6. De naam is nu raven</li> <li>••••• vodafone NL 3G 09:2</li> <li>Instellingen Perso</li> <li>Persoonlijke hotspo</li> <li>Schakel 'Persoonlijke hot<br/>internetverbinding van u<br/>Hiervoor moet u mogelij</li> <li>Wi-Fi-toegang p</li> </ul>                                                                                                    | es e * 83%<br>onlijke hotspot<br>t<br>otspot' in om de<br>uw iPhone te delen.<br>jk extra betalen.                                                                                                    |
| 5. Vera<br>drul<br>••••••• v<br>••••••• v<br>••••••• v<br>••••••• v | Ander de naam in raven (<br>c op Gereed<br>odafone NL 3G 09:28<br>Instellingen<br>Vliegtuigmodus<br>Wi-Fi Geen v<br>Bluetooth<br>Mobiel netwerk<br>Persoonlijke hotspot                  | <pre>(kleine letters) en (************************************</pre>                                                                                                    | <ul> <li>6. De naam is nu raven</li> <li>••••• vodafone NL 3G 09:2</li> <li>Instellingen Perso</li> <li>Persoonlijke hotspo</li> <li>Schakel 'Persoonlijke hotspo</li> <li>Schakel 'Persoonlijke hotspo</li> <li>Schakel 'Persoonlijke hotspo</li> <li>Wi-Fi-toegang p</li> <li>Wi-Fi-toegang p</li> </ul>                                                                                                    | es  e * 83% onlijke hotspot t otspot' in om de uw iPhone te delen. jk extra betalen. oweredbyraven > A WI-FI                                                                                                    |
| 5. Vera<br>drul<br>••••••• v<br>••••••• v<br>••••••• v<br>••••••• v | Anbieder vod                                                                                                    | <pre>(kleine letters) en (kleine letters) en (</pre> | <ul> <li>6. De naam is nu raven</li> <li>••••• vodafone NL 3G 09:2</li> <li>Instellingen Perso</li> <li>Persoonlijke hotspo</li> <li>Schakel 'Persoonlijke hotspo</li> <li>Schakel 'Persoonlijke hotspo</li> <li>Schakel 'Persoonlijke hotspo</li> <li>Wi-Fi-toegang p</li> <li>Wi-Fi-toegang p</li> <li>VERBINDING V</li> <li>1 Kies 'raven su instellingen voo computer of a</li> </ul>                                                                                                    | es e * 83%<br>onlijke hotspot t t otspot' in om de uw iPhone te delen. jk extra betalen. oweredbyraven > A WI-FI upport' uit de por Wi-Fi op uw undere apparaat.                                                          |
| 5. Vera<br>drul<br>••••••• v                                        | Ander de naam in raven (<br>c op Gereed<br>odafone NL 3G 09:28<br>Instellingen<br>Vliegtuigmodus<br>Wi-Fi Geen v<br>Bluetooth<br>Mobiel netwerk<br>Persoonlijke hotspot<br>Aanbieder vod | <pre>(kleine letters) en (************************************</pre>                                                                                                    | <ul> <li>6. De naam is nu raven</li> <li>••••• vodafone NL 3G 09:2</li> <li>Instellingen Perso</li> <li>Persoonlijke hotspo</li> <li>Schakel 'Persoonlijke hotspo</li> <li>Schakel 'Persoonlijke hotspo</li> <li>Sch</li></ul> | es e * 83%<br>onlijke hotspot<br>t<br>otspot' in om de<br>uw iPhone te delen.<br>jk extra betalen.<br>oweredbyraven ><br>IA WI-FI<br>upport' uit de<br>por Wi-Fi op uw<br>undere apparaat.<br>twoord in als daarom<br>gd. |
| 5. Vera<br>drul<br>•••••••• v                                       | Anbieder vod<br>Bluetooth<br>Aanbieder vod<br>Berichtencentrum                                                                                                    | <pre>kleine letters) en</pre>                                                                                                    | <ul> <li>6. De naam is nu raven</li> <li>••••• vodafone NL 3G 09:2</li> <li>Instellingen Perso</li> <li>Persoonlijke hotspo</li> <li>Schakel 'Persoonlijke hot<br/>internetverbinding van u<br/>Hiervoor moet u mogelij</li> <li>Wi-Fi-toegang p</li> <li>WerBINDING V</li> <li>1 Kies 'raven su<br/>instellingen vo<br/>computer of a</li> <li>2 Voer het wach<br/>wordt gevraag</li> <li>VERBINDING V</li> </ul>                                                                                                    | ex extra betalen.<br>A WI-FI<br>upport' uit de<br>por Wi-Fi op uw<br>undere apparaat.<br>twoord in als daarom<br>ad.<br>A BLUETOOTH                                                                                       |

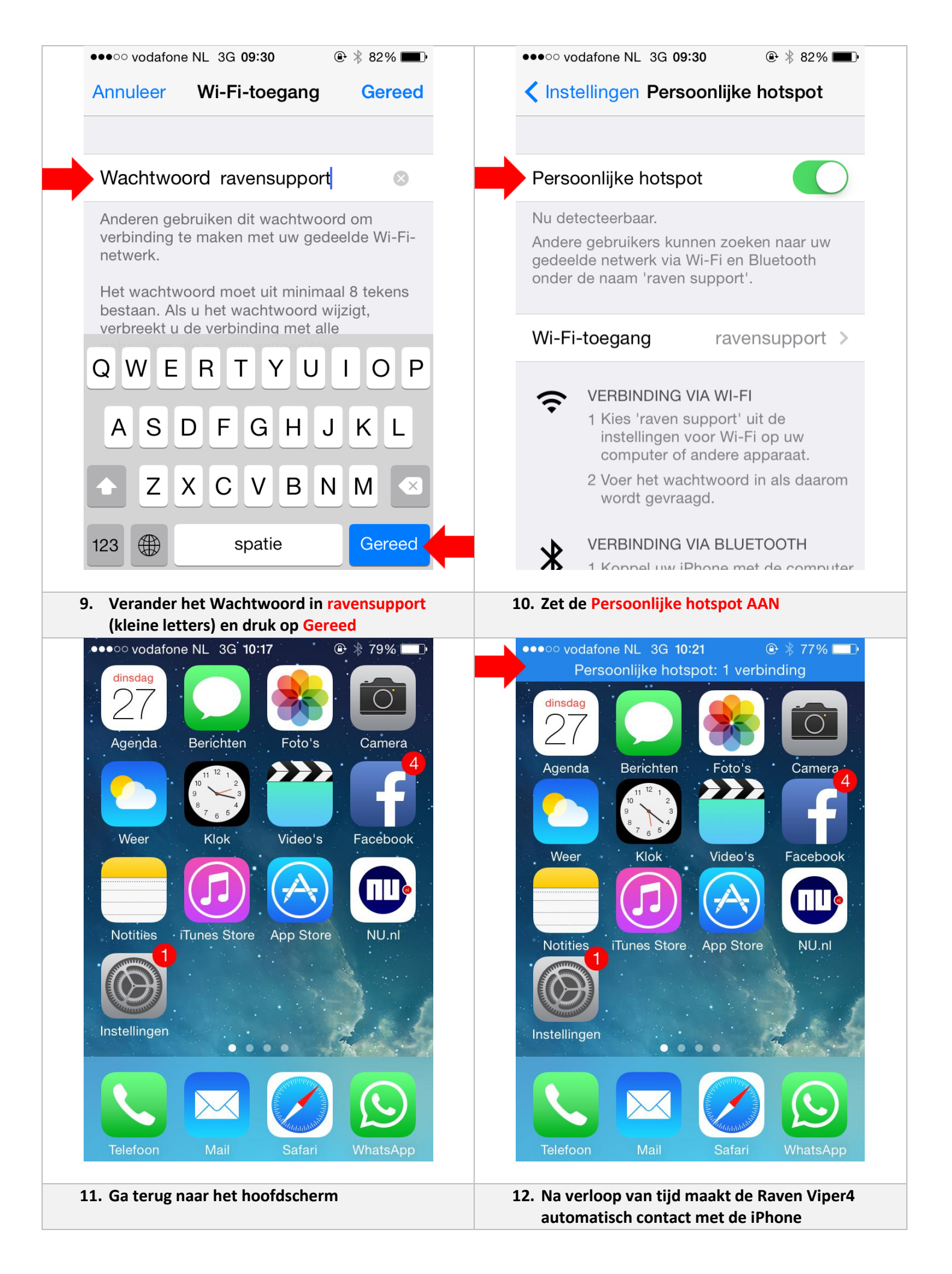